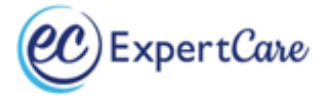

# Instructions for completing online LEP and CC for Oakland County

You must be working on an Oakland County case and have an account with MORC in order to complete the on-line trainings.

Go to https://morcinc.csod.com and sign-up for an account, if you do not have one:

Click on "Sign Up Now"
 Click on "Sign Up Now"
 Welcome to MORC Training: Educating, Empowering & Mentoring Direct Support Professionals | Please Sign-in
 Username:
 (anedow@email.com)
 Password:
 Torgot Password?
 LOGIN©

Please check with your provider BEFORE creating a new account. New accounts are not linked to older records.
 Sign up Now
 Need Help?
 Please email: training@morcinc.org

Welcome to the MORC Training Portal - Your Username will default to the email address you have provided.

- Enter your *First* and *Last Name*
- Enter your *email address*
- Under **Division** Click on the icon. Select "*Provider Community*"
- Under Provider Click on the icon. Type in "*ExpertCare*" then hit "*search*". Select "*ExpertCare Management Services OCHN*" with the ID# OCHN\_EXPMGMT\_01
- Under Manager Click on the icon. Under "Last Name", enter "Harvey". Under "First Name" enter "Starla" then hit "Search". "Harvey, Starla" will show up as an option to select. Click on "Harvey, Starla", which will populate under "Manager"
- Enter phone number
- Enter a password.
- **Confirm password**, by entering the password you just created, a second time.
- Once the registration has been approved, an email will be sent to you within 24 hours. Remember to check your SPAM or junk email for the confirmation email.

If you already have an account, you will need to enter your username and password and click on "Login".

|   |                                                                                       | URC                                                  |
|---|---------------------------------------------------------------------------------------|------------------------------------------------------|
|   | Welcome to MORC Training: E<br>Mentoring Direct Support Prof                          | ducating, Empowering &<br>essionals   Please Sign-in |
|   | Login                                                                                 |                                                      |
| _ | (janedow@email.com)                                                                   |                                                      |
|   | Forgot Password?                                                                      |                                                      |
|   | Please check with your provide<br>account. New accounts are not<br><u>Sign up Now</u> | r BEFORE creating a new<br>linked to older records.  |
|   | Need Help?<br>Please email: training@morcing                                          | c.org                                                |

*Some search engines will ask if you want the "pop-up" blocked. Make sure your "pop-up" blocker is turned off.* From the MORC home page, scroll down and click on the "**Search**" icon.

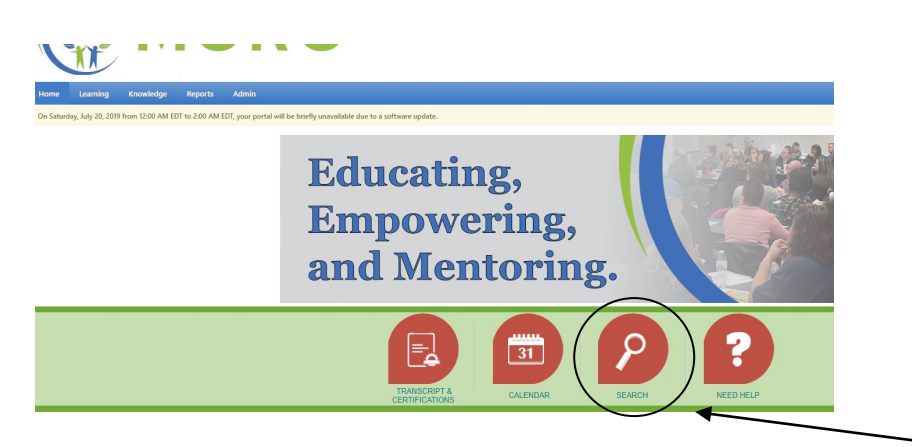

A Training tab will pop up in the left column. Click on "**Training**". Then click on the computer icon for "**Online Class**"

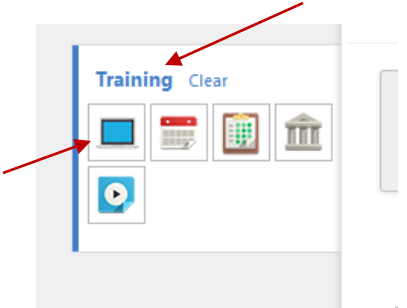

Training Results will show available Online classes.

### Select Limited English Proficiency (LEP) or Cultural Competency

(There should be no training cost to you so disregard the cost information listed.)

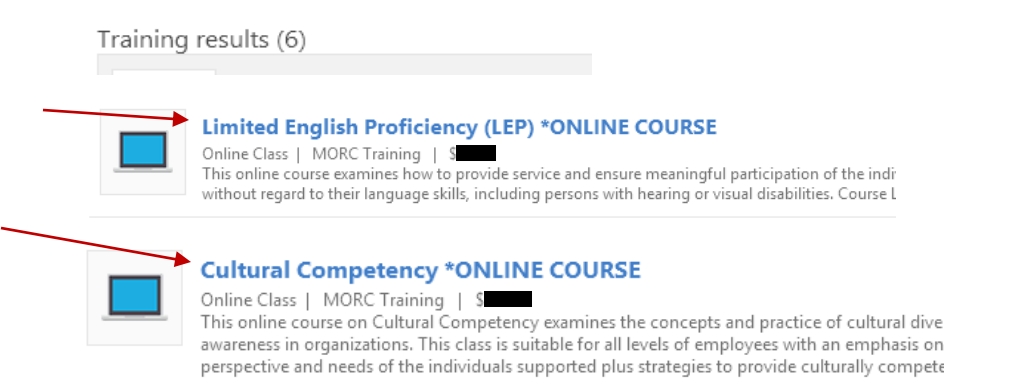

Click on "Launch" to listen/watch the video and follow along with the PowerPoint presentation.

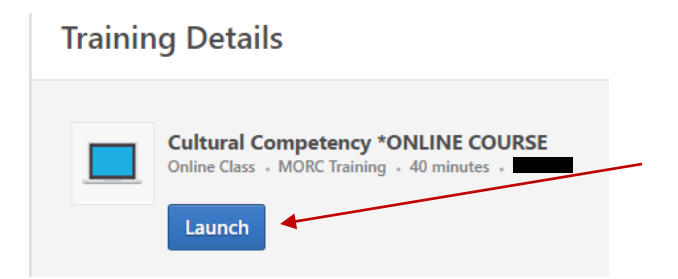

#### Once you have completed the entire video, you will need to exit out of the video/PowerPoint presentation to be able to access the Certificate of Completion.

In order to print your certificate:

Scroll over the "Learning" tab and click "View Your Transcript"

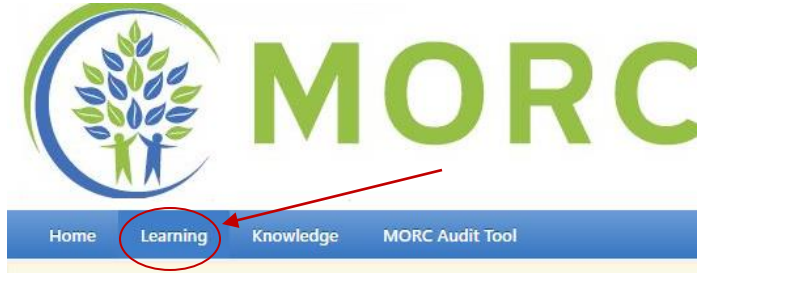

Your Transcripts and list of training will pop up.

Find Limited English Proficiency and click on the "Manage" tab

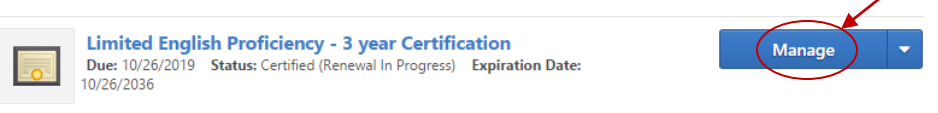

Under "Certification" you will see a list of completed classes.

Click on the "Detail" icon

| CERTIFICATION                                                             |                   |
|---------------------------------------------------------------------------|-------------------|
| TITLE                                                                     | ТҮРЕ              |
| Re certification (Required Credits: Min = 1.00, Max = 1.00 / Acquired Cre | edits: 0.00)      |
| Oue Process/Medicaid Fair Hearing                                         | External Training |
| Cultural Competency & Limited English Proficiency *UPDATE*                | Event             |
| 𝔍 Cultural Competency, Limited English Proficiency, Due Process           | Event             |
| Simited English Proficiency *INTRO*                                       | Event             |
| Simited English Proficiency (LEP) *ONLINE COURSE                          | Online Class      |
| <b>*</b>                                                                  |                   |

## Click on "Print Certificate"

Limited English Proficiency (LEP) \*ONLINE CO

| Training Details  |                                                                            |
|-------------------|----------------------------------------------------------------------------|
| Training Type:    | Online Class                                                               |
| Provider:         | MORC Training                                                              |
| Version:          | 1.0                                                                        |
| Training Hours:   | 0 Hours 30 Min                                                             |
| Description:      | This online course examines how to<br>disabilities. Course Length = 30 mir |
| Status:           | Completed View Completion Page                                             |
| Training Purpose: |                                                                            |
| Due Date:         | None                                                                       |
| Certificate:      | Print Certificate                                                          |
|                   |                                                                            |

Click on **Printer icon** in the upper right corner.

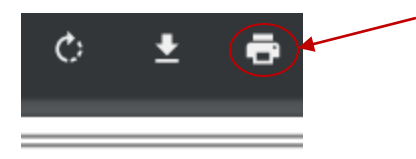

\*\*Send your Limited English Proficiency and Cultural Competency Certificates to our training department at: training@expertcare.com